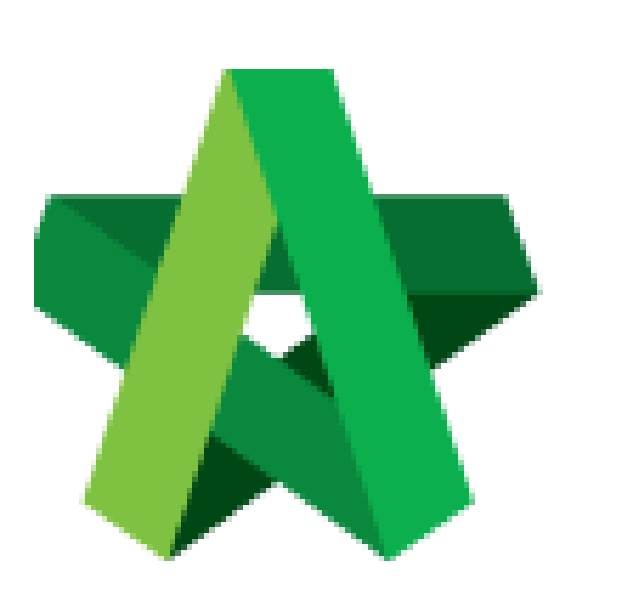

Powered by:

## *<b>ЮРск*

## GLOBAL PCK SOLUTIONS SDN BHD (973124-T)

3-2 Jalan SU 1E, Persiaran Sering Ukay 1 Sering Ukay, 68000 Ampang, Selangor, Malaysia Tel :+603-41623698 Fax :+603-41622698 Email: info@pck.com.my Website: www.BuildSpace.my

## Call Tender

(Notify Tenderer)

For Admin & Normal User

(BuildSpace Version 2.3) Last updated: 13/10/2020

## Call Tender (Notify Tenderer)

1. Login to **BuildSpace eProject** system, click **"Project"** and then\_click **"Project Title"** or click **"Open Project"**.

| Home           |   | Proj | iects Sub Projects        | Filter by Subsidiary<br>None                 |                  |                |  |  |
|----------------|---|------|---------------------------|----------------------------------------------|------------------|----------------|--|--|
| Projects       |   | No.  | Contract Number<br>Filter | Name<br>Filter                               | Status<br>Filter | Action(s)      |  |  |
| System Modules | • | 2    | BE/BLD/C005/20            | Cadangan Membina Rumah 50 Unit di Lot 1230   | List of Tenderer | <b>→</b> 2 😭 0 |  |  |
| 😂 Maintenance  | • |      |                           | 02-Jul-2020 Malaysia , Kuala Lumpur Standard |                  |                |  |  |

2. Click at "Tendering" menu and then click at "List of Tenderer".

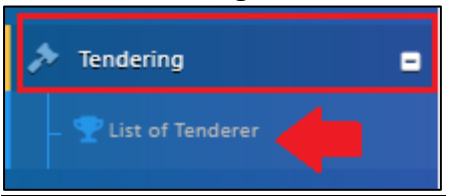

3. Click "Tender".

| Tenders                     |           |        |            |                |      |
|-----------------------------|-----------|--------|------------|----------------|------|
| ٩                           |           |        |            |                |      |
| No 🔺                        | Reference | SI     | latus      | Form Of Tender |      |
| 1                           | Tender    | List o | f Tenderer | Show 🔒 Print   |      |
| Showing 1 to 1 of 1 entries |           |        |            | Previous 1     | Next |

4. Click at "**Calling Tender**" tab. If you are BU or GCD group, you can see other tabs (Rec of Tenderer & List of Tenderer).

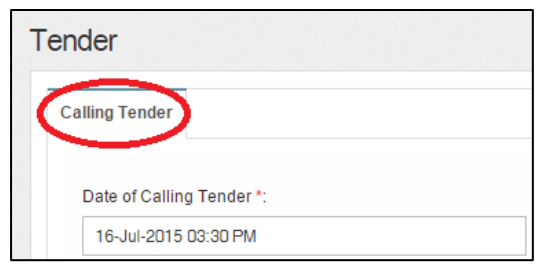

5. Once finalized on tender information and ready to call tender, click "**Submit**" to call out the tender

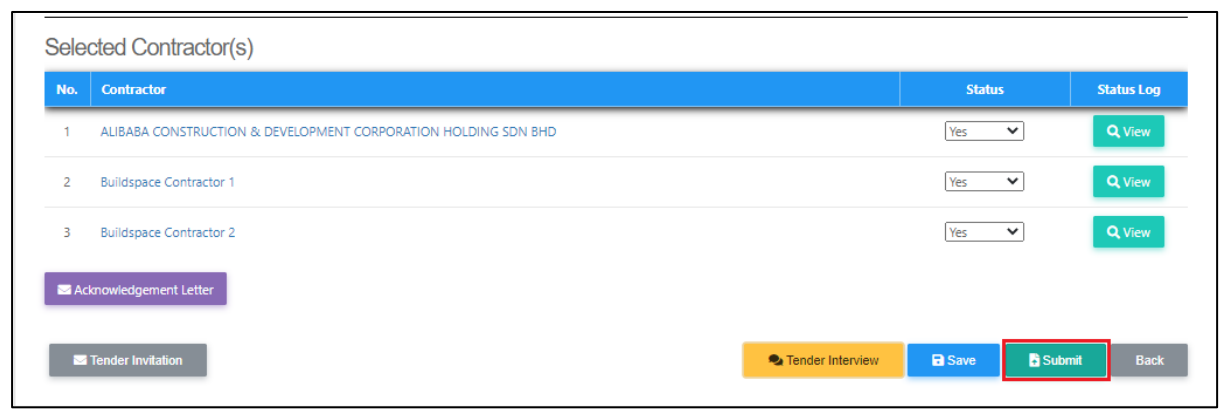

Note: Once the calling tender form had been submitted, it will automatically send out email notification to the contractors about the tender. Contractors can be accessed during this calling tender period only.